## **CHECKING YOUR FEEDBACK FILE**

Log in to the Mutual of America portal.

The website is <u>www.mutualofamerica.com</u>. Select Sponsor Login and then Access Sponsor Connect. Once you are logged in, select the DVW (Data Validation Web) tab in the upper left.

When you land on the Data Validation Web page, look for the View All Work Orders link.
When the list appears, look for the most recent Feedback File.
There will be an Actions drop down on the right side of that line.
Choose Download Work Order File.
Choose Generate File.
Choose Open or Save Your File.

To start over, look for the View All Work Orders link.